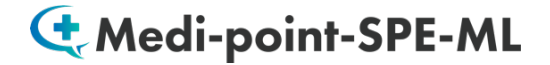

# ユーザーガイド

<u>動作環境について ・・・・・・・・・・・・・・・・・・・・・・P2</u>

| <u>〈英語版〉Medi-point-SPE-ML-EN 通訳トレーニング</u> 版 | <u>র</u> | • | • | • | • | • | • P3  |
|---------------------------------------------|----------|---|---|---|---|---|-------|
| <u> Medi-point-SPE-Premium / MIAJの使い方</u>   | •        | • | • | • | • | • | • P9  |
| <u>ご利用頂ける機能の違いについて ・・・</u>                  | •        | • | • | • | • | • | • P10 |
| <u>コンテンツ(Conv.)の対応表 ・・・・・</u>               | •        | • | • | • | • | • | • P11 |
|                                             |          |   |   |   |   |   |       |

<u>〈中国語版〉Medi-point-SPE-ML-CT 通訳トレーニング版 ・・・・・P12</u>

<u>〈ベトナム語版〉Medi-point-SPE-ML-VT 通訳トレーニング版 ・・・P19</u>

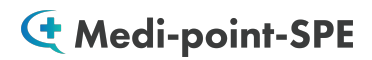

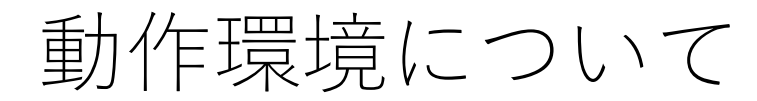

## ご利用頂くブラウザについて

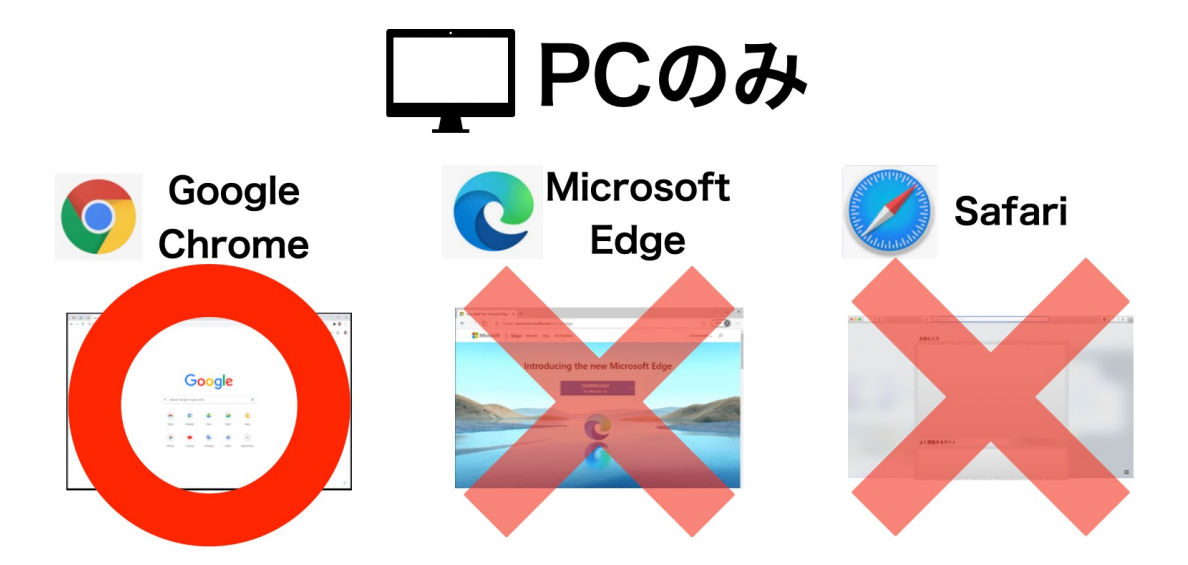

Google Chrome がダウンロードされていない場合は、 ダウンロードをしてご利用頂ますようお願い申し上げます。

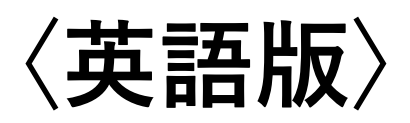

### 〈英語版〉Medi-point-SPE-ML-EN 通訳トレーニング版

#### Conv.の内容選択について

| Search Phrase/Words  In Japar                                                                         | nese O In English                      |
|----------------------------------------------------------------------------------------------------|----------------------------------------|
| Copy Select Category                                                                                  |                                        |
| Type Keywords                                                                                         | <ul> <li>● Q</li> </ul>                |
| Condition Conv. Conv.1-血液検査(b                                                                         | plood test) C resuts are found         |
|                                                                                                    |                                        |
|                                                                                                    |                                        |
| Search Dhrees (Words                                                                                  |                                        |
| Search Phrase/Words • In English                                                                      |                                        |
| Cort V Select Category<br>Corv.200-過敏性層(irritable bowel)TR                                            |                                        |
| ywords Conv.201-変形性錄関節症(osteoarthritis)TR Conv.202-子宮內酸症(endometriosis)TR版                            |                                        |
| Conv.203-頭痛(headache)TR版<br>Conv.204-痛風①(gout-1)TR版                                                   | und                                    |
| Conv.205-痛風②(gout-2)TR版                                                                               |                                        |
| Conv.200-旗骨骨が(Clavicie fracture) 1 k版<br>Conv.207-尿路結石1(urinary calculi-1)TR版                         |                                        |
| Conv.208-尿路結石2(urinary calculi-2)TR版<br>Conv.209-義麻疹(allergic hive)TR版                                | Conv.200~221                           |
| Conv.210-逆流性食道炎1(reflex es)TR版                                                                        | •••• 医睿诵訳試驗                            |
| Conv.211-逆濟性食道炎2(reflex es)TR版<br>Conv.212-白内障(cataract)TR版                                           |                                        |
| Conv.213-應尿病1(diabetes-1)TR版                                                                          | 山頭試験過去问題                               |
| Conv.214-糖胺姆2(diabetes-2)1K版<br>Conv.215-副鼻腔炎(sinusitis)TR版                                           |                                        |
| Conv.216-磁源總(brain tumor)TR版<br>Conv.217-COPD-TP版                                                     |                                        |
| Conv.218-乳がん(breast cancer)TR版                                                                        |                                        |
| Conv.219-胃がん(gastric cancer)TR版<br>Conv.220-胆石(gallstone)TR版                                          |                                        |
| Conv.221-鄙使塞(cerebral infarction)TR版                                                                  |                                        |
| Conv.241-過敏性腸症候群( Acute Myocardial Infarction)TR版<br>Conv.242-くも厦下出血 (SAH Subarachnoid Hemorrhage)TR版 |                                        |
| Conv.243- 虫垂炎 (Appendicitis)TR版                                                                       |                                        |
| Conv.244-ノロウイルス感染(Norovirus Intection)IR版<br>Conv.245-脳梗塞(Cerebral Infarction)TR版                     | $\int Conv 241 \sim 270$               |
| Conv.246-ホスピタルツアー (Hospital Tour)TR版<br>Conv.247-時間外対応 (Obstetrics-Out-oF-Hours Reception)TR版         |                                        |
| Conv.248-子宫筋雕 (Uterine Fibroid)TR版                                                                    | ・・・・・・・・・・・・・・・・・・・・・・・・・・・・・・・・・・・・・・ |
| Conv.243明集襄離(Uvarian Cyst) I R政<br>Conv.250-HIV感染(HIV)TR版                                             | 医療通知向け                                 |
| Conv.251-妊娠相談・中絶 (Family Planning & Termination of Pregnand<br>Conv.252-乳がん (Breast Cancer) TR版       |                                        |
| Conv.253-狭心症・ステント (AP & Stent)TR版                                                                     | 上                                      |
| Conv.254-极窄 (Aortic Stenosis)TR版<br>Conv.255-腹部大動脈瘤 (Abdominal Aortic Aneurysm)TR版                    |                                        |
| Conv.256-統合失調症 (Schizophrenia)TR版<br>Conv.257-零物依存症 (Drug Addiction)TR版                               |                                        |
| Conv.258-ラつ (Depression)TR版                                                                           |                                        |
| Conv.259-新雄外来(Smoking Cessation)TR版<br>Conv.260-カサンドラ症候群 (Cassandra Affective Disorder)TR版            |                                        |
| Conv.261-不眠症(Insomnia)TR版<br>Conv.262-前立離がん(Prostate-Cancer)TR版                                       |                                        |
| Conv.263-肝臓がん (Liver Cancer)TR版                                                                       |                                        |
| Conv.264-大鵬がん (Colon Cancer)TR版<br>Conv.265-肺がん (Lung Cancer)TR版                                      |                                        |
| Conv.266-加齡黃斑変性 (Age-related macular degeneration)TR版<br>Conv.267-應任以乙嗪 (Malignant lymphoma)TB版       |                                        |
| Conv.268-歯科 (Dental Clinic) TR版                                                                       |                                        |
| Conv.269-医療ソーシャルワーカー (Medical Social Worker)TR版<br>Conv.270-薬局 (Pharmacy)TR版                          | 4                                      |

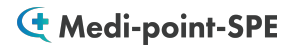

発音採点トレーニングのやり方

| ium                                                                                   | "USER GUIDEL |
|---------------------------------------------------------------------------------------|--------------|
| Search Phrase/Words   In Japanese O In English                                        |              |
| Conv. v Conv.23-パリウム検査(Barium test) v                                                 |              |
| Type Keywords 🕴 🔍                                                                     |              |
| Condition Conv. Conv.23-パリウム検査(Barium test) 45 resuts are found Category Name         |              |
| P         2.3、パリウムCT検査           E         Barium CT test         12300               |              |
| JP ではパリウム造影剤を用いた食道、胃の検査を行います。                                                         |              |
| E Now, we will examine the esophagus and stomach using a barium contrast agent. 12301 |              |
| JP         パリウムは液体状の金属です。         102000                                              |              |

学習したい文を クリックします。

下記のような練習画面 が展開されます。

#### 発音採点機能

| JP ではパリウム造影剤を用いた食道、胃の検査を行います。<br>E Now, we will examine the esophagus and stomach usir                                                                                                    | ng a barium contrast agent.        | 12301 |
|----------------------------------------------------------------------------------------------------|------------------------------------|-------|
| ractice Pronunciation                                                                                                    |                                    |       |
| J³ Play Sample         0:00 / 0:06         ●         ●         ●         ●         ●         ●         ●         ●         ●         ●         ●         ●         ●         ●         ●         ●         ●         ●         ●         ●         ●         ●         ●         ●         ●         ●         ●         ●         ●         ●         ●         ●         ●         ●         ●         ●         ●         ●         ●         ●         ●         ●         ●         ●         ●         ●         ●         ●         ●         ●         ●         ●         ●         ●         ●         ●         ●         ●         ●         ●         ●         ●         ●         ●         ●         ●         ●         ●         ●         ●         ●         ●         ●         ●         ●         ●         ●         ●         ●         ●         ●         ●         ●         ●         ●         ●         ●         ●         ●         ●         ●         ●         ●         ●         ●         ●         ●         ●         ●         ●         ●         ●         ●         ● <td></td> <td></td> |                                    |       |
| Record 🎐                                                                                                    |                                    |       |
|                                                                                                    |                                    | ê     |
| Record ▶再生                                                                                                    |                                    |       |
| 発音の録音開始 サンプル                                                                                                    | 音源の再生                              |       |
|                                                                                                    |                                    |       |
|                                                                                                    |                                    |       |
| JP ではバリウム造影剤を用いた食道、胃の検査を行います。<br>E Now, we will examine the esophagus and stomach usin                                                                                                    | ng a barium contrast agent.        | 12301 |
| N                                                                                                    |                                    |       |
| ractice Pronunciation                                                                                                    |                                    |       |
| ► 0:06 / 0:06 • • :                                                                                                    |                                    |       |
| Record I no we will examine the esophagus and                                                                                                    | stomach using a barium contrast ag | ent   |
| Evaluate 🖉                                                                                                    |                                    |       |
| Score                                                                                                    | 93% Play recorde                   | ed    |
| Evaluate                                                                                                    | Play rec                           | orded |
| 採点結果表示                                                                                                    | 自動録                                | 音された  |
|                                                                                                    | 自身の                                | 発音を再生 |

#### 通訳トレーニングモードの見方

| di-point-SPE-ML-English                                                                                                    |                         |
|----------------------------------------------------------------------------------------------------|-------------------------|
| Search Phrase/Words <pre></pre>                                                                                                    | <u>Clear the result</u> |
| Conv. V Conv.205-痛風②(qout-2)TR版 V                                                                                                    |                         |
| Type Keywords                                                                                                    |                         |
| Condition Conv. Conv.205-痛風②(gout-2)TR版 41 resuts are found Category Name                                                                                                    |                         |
| JP 痛風 2<br>E gout-2<br>N                                                                                                    | 20500                   |
| JP 今日はどうなさいましたか?<br>E How can I help you today?<br>N                                                                                                    | 20501                   |
| E Farly this morning. I suddenly started to feel pain on the base of my big toe on my left foot. N JP 今朝早く 左足の親指の付け根が突然痛くなりました。                                                                                                    | 20502                   |
| <ul> <li>E The pain has gradually become more intense, and now I can't stand it especially when I move or touch the toe. It's also swollen and feels kind of hot.</li> <li>JP 痛みは次第に強くなり、今は、特に動かしたり触ったりすると、耐えがたいほどです。また腫れて熱をもっています。</li> </ul> | n<br>20503<br>V         |
| JP このような症状はこれが初めてですか?<br>E Is this your first time to have these kinds of symptoms?<br>N                                                                                                    | 20504                   |

#### 学習に役立つ各種機能の使い方~各種設定の開き方~

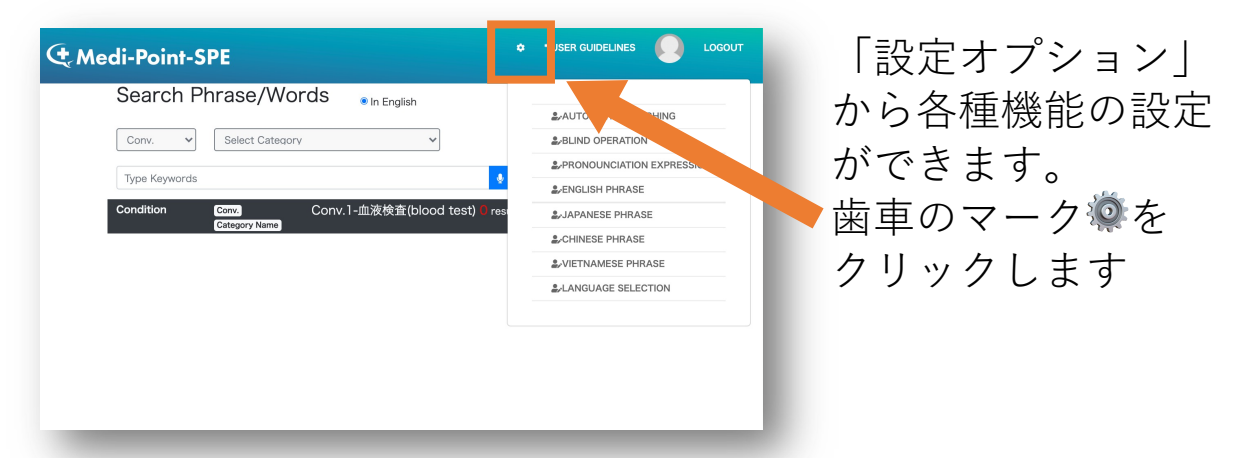

\*歯車マークが見えない場合は、ブラウザの画面サイズを大きくするか、 画面を縮小してください。

\*次ページ以降でご紹介する機能は、ログイン時は**全てOff**になっております。

6

#### ブラインド機能 〜画面上の文章を隠すことができます〜

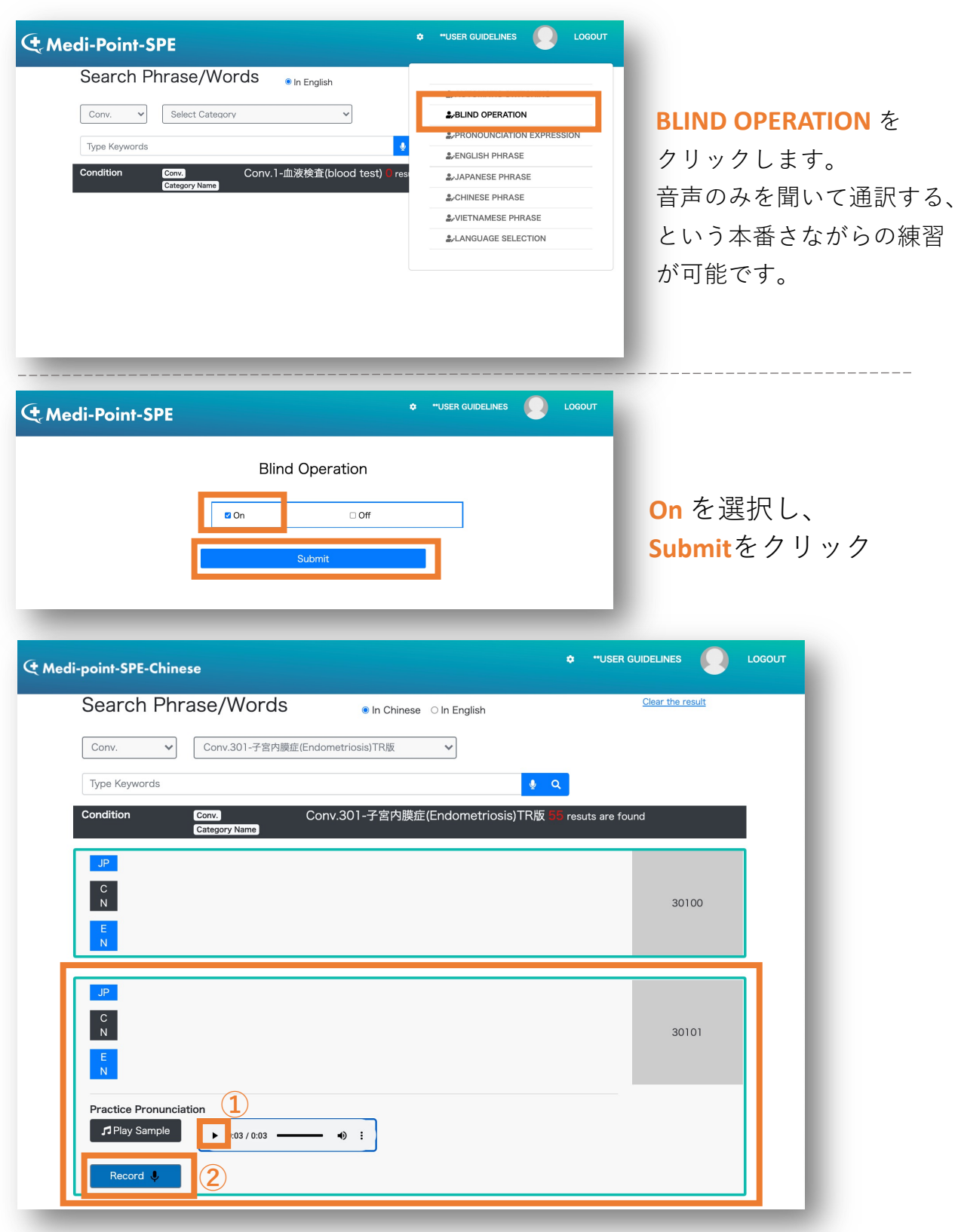

**BLIND OPERATION** 文の表示が消えます。

①音声が再生できます。

②「Record」を押し、聞こえた音声を通訳してください。

#### 自動再生機能

| Search Phrase/Words                     |                            | AUTOMATIC SWITC |
|-----------------------------------------|----------------------------|-----------------|
|                                         | AUTOMATIC SWITCHING        |                 |
| Conv. V Select Category V               | &BLIND OPERATION           | 目動冉生機能          |
| Time Menumeria                          | #PRONOUNCIATION EXPRESSION |                 |
| Type Reywords                           | #_ENGLISH PHRASE           | ONにすると、発音       |
| Condition Conv.1-血液検査(blood test) @ re: | 3. AJAPANESE PHRASE        |                 |
| Contrago y Monime                       | #CHINESE PHRASE            | が終わった後、目        |
|                                         | & VIETNAMESE PHRASE        |                 |
|                                         | #ALANGUAGE SELECTION       | 次の文章に進みま        |

#### おすすめの学習方法

①まずは、文章が表示がされた状態で会話の流れを確認します。

| JP<br>V<br>T | こんにちは。<br>Xin chào ch/ cô.                                                                                                    | 40001 |
|--------------|----------------------------------------------------------------------------------------------------|-------|
| JP           | 今日ほどうなさいましたか?<br>Hôm, nay chyloö di co tribu chứng như thế hào vày?                                                                                                    | 40002 |
| T<br>T       | Trong vềi thiếng giết đây tôi đau quận trung lực kiến nguyệt mặc dù có sông trunk giảm đau được biến<br>trên tết trường cũng trê niên không có tác đưng được nóa.                     | 40003 |
| JP<br>V<br>T | ここをクター生活用が強くなっても市の用み上からを飲んすくなっちゃったんです。<br>だけ thin targe to its toil nghi di lam công ty máit máy ngàynên có lúc côn bị cấp trên bảo Có phải giả<br>vớ bị biệnh hay không "Ynia cơ độ. | 40004 |
| JP           | ひどい頃は何日も会社を休んで、上司には仮腐じゃないのかなんて言われたとともありました。<br>それは大変ですね。                                                                                                    |       |
| V<br>T       | Như vập từ vất và nhi.                                                                                                    | 40005 |

♀すべての英語の音声を聞きたい 場合は、「Medi-point-SPE-Premium /Medi-point-SPE-MIAJ」にログイン をして、まずはフレーズのイン プットを行う事もおすすめです。 (アクセス方法はお申し込み時の メールをご確認ください。) 医療英単語・フレーズの学習も 行っていただけますので、併せて ご活用ください。 使い方は<u>次ページ</u>をご参照下さい。

②次に、ブラインドモード(BLIND OPERATION) をONにします。 音声のみを聞いて通訳する、という通訳現場さながらの練習が可能です。

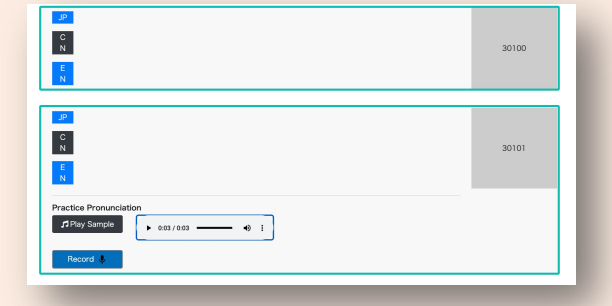

※ブラインドモードの設定の仕方は前ページにあります。

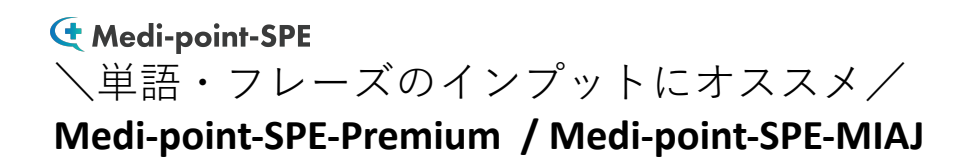

#### モードの選択方法

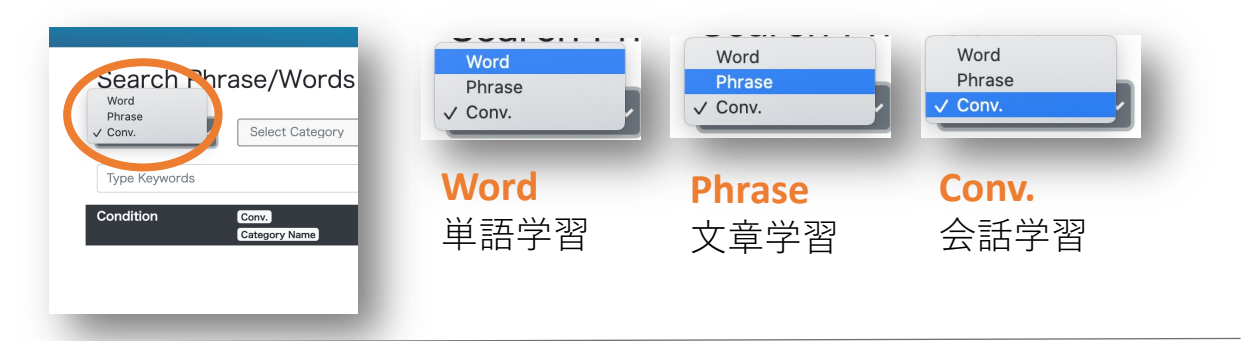

#### Conv.の内容選択について

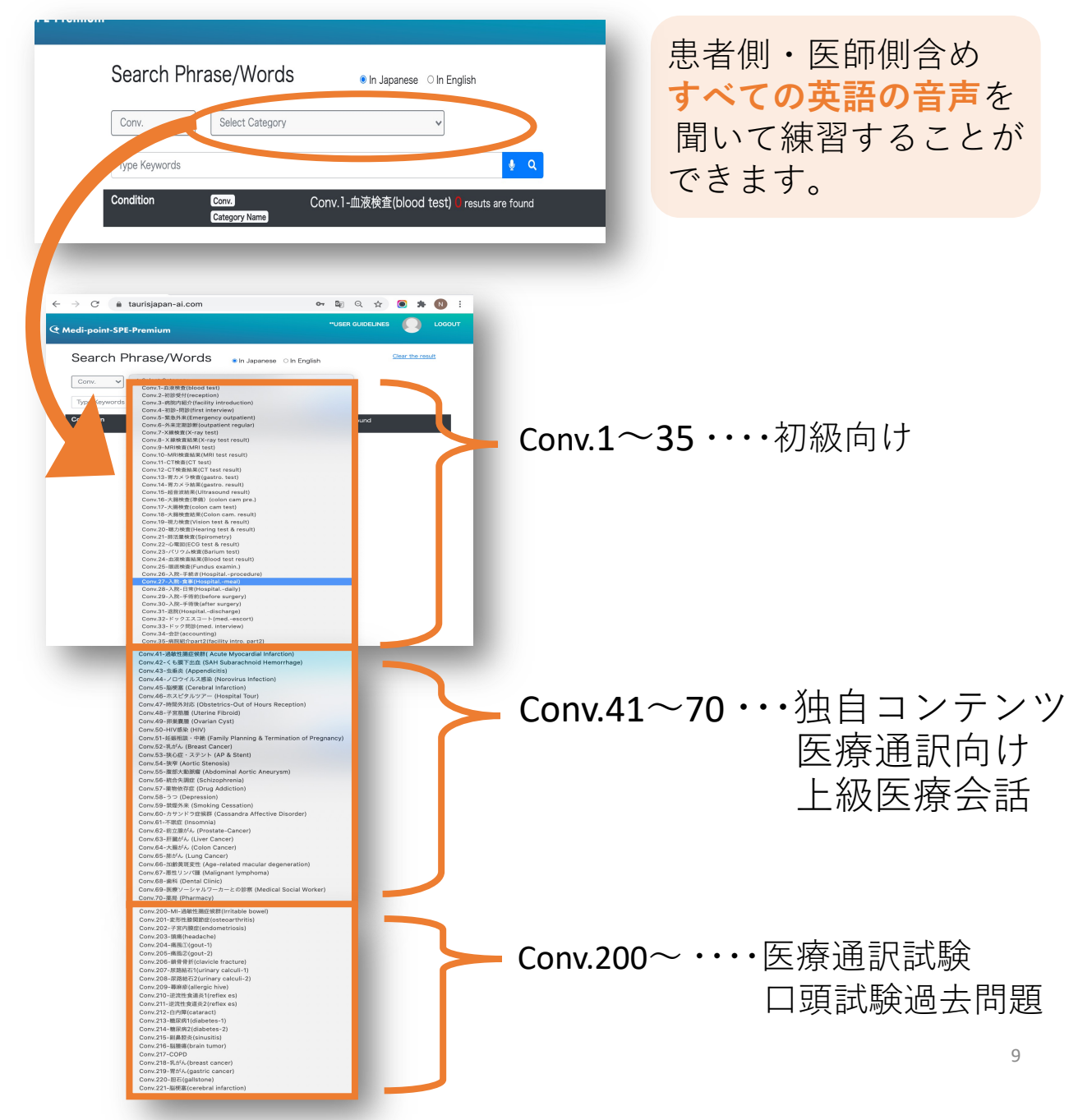

### ご利用頂ける機能の違いについて

Medi-point-SPE-ML-ENをお申し込みの方には、全ての機能をご利用い ただけるよう、「SPE-ML-EN」と「SPE-Premium」の<u>2つのアカウン</u> <u>ト</u>を発行させていただきます。

| 機能<br><sup> Vorde Phrase Conv </sup> | C Medi-point-SPE-ML-English<br>(Medi-point-SPE-ML-EN) | Ct Medi-point-SPE-Premium           (Medi-point-SPE-Premium) |
|--------------------------------------|-------------------------------------------------------|--------------------------------------------------------------|
| Word<br>(単語の練習)                      |                                                       | Ο                                                            |
| Phrase<br>( <sup>文章の練習)</sup>        | <u> </u>                                              | Ο                                                            |
| Conv. (会話例)<br>患者・医師のセリフともに全て英語音源    |                                                       | Ο                                                            |
| Conv. (会話例)<br>通訳トレーニング機能            | Ο                                                     |                                                              |

住 Medi-point-SPE

# コンテンツ(Conv.)の対応表

色が同じものは同じ文章が搭載されています。

#### 억 Medi-point-SPE-Premium | 🔩 Medi-point-SPE-ML Conv.1-血液検查(bloodtest) Conv.200-過敏性腸(irritable bowel)TR Conv.2-初診受付(reception) Conv.201-変形性康関節症(osteoarthritis)TR Conv.202-子宮内膜症(endometriosis)TR版 Conv.203-頭痛(headache)TR Conv.204-痛風(gout-1)TR版 Conv.34-会計(accounting) Conv.35-病院紹介part2(facIIItyIno.prt) Conv.215-副鼻腔炎(sinusitis)TR版 Conv.41-通敏性隔症候群(Acute Mycdialo Conv.216-腦睡瘍(braintumor)R版 Conv.42-膜下出血 (SAH Subarachnold Conv.217-COPD-TR Conv.43-虫重炎(Appendicitis) Conv.218-乳がん(breastcancer)R Conv.44-ロウイルス感染 Conv.219-胃がん(gastric cancer)TR版 Conv.45-梗塞(CerebralInaco) Conv.220-胆石(gallstone)TRI Conv.221-脳梗審(cebral infarction) Conv.65-糖がん(LungCancer) Conv.241-過敏性喝定候群(Acutevic Conv.66-加黄斑変性(Age-relatedmaculardeo Conv.242-膜下出血(SAHSubarachnoid Hemorr Conv67-性ンバ(Malignanymphoma Conv.243-虫重炎(Appendicitis)TR版 Conv.68-编科(Dental Clinic) Conv.244-/ロウイルス感染(NorovirusInfection) Conv.69-医療ソーシャルワーカーとの診察 Conv.245-脳梗塞CerebralInfarction Conv.70-薬局(Pharmacy) Conv.200-過敏性腸(irritable bowel)TR Conv.265-肺がん(LungCancer)R版 Conv.201-変形性康関節症(osteoarthritis)TR Conv.266-加黄斑变性(AgeladmR版 Conv.202-子宮内膜症(endometriosis)TR版 Conv.267-悪性リン腫(Malignanlymphoma)R版 Conv.203-頭痛(headache)TR Conv.268-幽科(Dental Clinic)TR版 Conv.204-痛風(gout-1)TR版 Conv.269-医療ソーシャルワーカー(Medica Conv.270-薬局(Pharmacy)TR版 Conv.215-副鼻腔炎(sinusitis)TR版 Conv.216-腦睡瘍(braintumor)R版 Conv.217-COPD-TR Conv.218-乳がん(breastcancer)R 初級医療英語 Conv.219-胃がん(gastric cancer)TR版 Conv.220-胆石(gallstone)TRI 医療通訳試験過去問 Conv.221-脳梗審(cebral infarction) 独自問題

**General Medi-point-SPE-ML** 

# 〈中国語版〉

#### 〈中国語版〉Medi-point-SPE-ML-CN 通訳トレーニング版 ※日本語学習者向け

#### Conv.の内容選択について

| Sea              | arch Phrase/Words 🔹 🛚 🛚 🔊 🔊                                                           | anese 🗢 In English             |                                        |
|------------------|---------------------------------------------------------------------------------------|--------------------------------|----------------------------------------|
| Con              | Select Category                                                                       |                                |                                        |
|                  |                                                                                       |                                |                                        |
| Туре             | a Keywords                                                                            | <u></u> Q                      |                                        |
| Condi            | ition Conv. Conv. 1-血液検査(<br>Category Name                                            | blood test) 0 resuts are found |                                        |
|                  |                                                                                       |                                | _                                      |
|                  |                                                                                       |                                |                                        |
| ← → C 🍙          | taurisjapan-ai.com 💁 🔄                                                                | Q 🖈 💽 🗯 N :                    |                                        |
| C Medi-point-SPE | -Premium                                                                              |                                |                                        |
| Search F         | brase/Words                                                                           | Clear the result               |                                        |
|                  |                                                                                       |                                |                                        |
| Conv. 🗸          | 、✓ Select Category<br>Conv.300-変形性膝関節症(Osteoarthritis)TR                              |                                |                                        |
| . Type Keywords  | Conv.301-子宮内藤症(Endometriosis)TR版                                                      |                                |                                        |
| Condition        | Conv.303-痛風(Gout)TR版                                                                  | ound                           |                                        |
|                  | Conv.304-痛風2 (Gout-2)TR版                                                              |                                |                                        |
|                  | Conv.305-顧曾肯班(Clavicle Fracture)TR版<br>Conv.306-尿道结石(Urinary Stone1)TR版               |                                | $Conv300 \sim 315$                     |
|                  | Conv.307-尿路結石②(Urinary Stone2)TR版                                                     |                                |                                        |
|                  | Conv.308-荨麻疹(Urticaria)TR版                                                            |                                | •••• 医癣通訳試驗                            |
|                  | Conv.309-逆流性食道炎1(Reflux Esophagitis)TR版                                               |                                | 区 /泉 九日 山 八 山 小 州 大                    |
|                  | Conv.311-副鼻腔炎(sinusitis)TR版                                                           |                                | 口而非脸上中明明                               |
|                  | Conv.312-境界型糖尿病(borderline diabetes)TR版                                               |                                | 口頭迅險迴云问起                               |
|                  | Conv.313-胃癌(Gastric cancer)TR版                                                        |                                |                                        |
|                  | Conv.314-乳がん(Breast cancer)TR版<br>Conv.315-脳標準(cerebral infarction)TR版                |                                |                                        |
|                  | Conv.341-過敏性腸症候群( Acute Myocardial Infarction)TR版                                     |                                |                                        |
|                  | Conv.342-くも膜下出血 (SAH Subarachnoid Hemorrhage)TR版                                      |                                |                                        |
|                  | Conv.343-虫垂炎 (Appendicitis)TR版                                                        |                                |                                        |
|                  | Conv.344-ノロワイルス態架 (Norovirus Infection) I R版<br>Conv.345-脳梗塞 (Cerebral Infarction)TR版 |                                |                                        |
|                  | Conv.346-ホスピタルツアー (Hospital Tour)TR版                                                  |                                |                                        |
|                  | Conv.347-時間外対応 (Obstetrics-Out-oF-Hours Reception)TR版                                 |                                |                                        |
|                  | Conv.348-子宫筋雕 (Uterine Fibroid)TR版<br>Conv.349-顾出春頭 (Overige Over)TR版                 |                                |                                        |
|                  | Conv.350-HIV感染 (HIV)TR版                                                               |                                |                                        |
|                  | Conv.351-妊娠相談 · 中絶 (Family Planning & Termination of Pregnancy)TR版                    |                                | $Conv 3/1 \sim 370$                    |
|                  | Conv.352-乳がん (Breast Cancer) TR版                                                      |                                | CONV.541 570                           |
|                  | Conv.353-狭心症・ステント (AP & Stent) I R版<br>Conv.354-狭窄 (Aortic Stenosis) I R版             |                                | ・・・・・・・・・・・・・・・・・・・・・・・・・・・・・・・・・・・・・・ |
|                  | Conv.355-腹部大動脈瘤 (Abdominal Aortic Aneurysm)TR版                                        |                                | ・・・・・・・・・・・・・・・・・・・・・・・・・・・・・・・・・・・・・・ |
|                  | Conv.356-統合失調症 (Schizophrenia)TR版                                                     |                                |                                        |
|                  | Conv.357-薬物依存症 (Drug Addiction)TR版                                                    |                                | 医療通訳回り                                 |
|                  | Conv.358-つつ (Depression)TR版<br>Conv.359-装座外来 (Smoking Cessation)TR版                   |                                |                                        |
|                  | Conv.360-カサンドラ症候群 (Cassandra Affective Disorder)TR版                                   |                                | 上級医療会話                                 |
|                  | Conv.361-不眠症 (Insomnia)TR版                                                            |                                |                                        |
|                  | Conv.362-前立線がん (Prostate-Cancer)TR版<br>Conv.362-所続がん (Liver Cancer)TR <sup>版</sup>    |                                |                                        |
|                  | Conv.364-大場がん (Colon Cancer) TR版                                                      |                                |                                        |
|                  | Conv.365-肺がん (Lung Cancer)TR版                                                         |                                |                                        |
|                  | Conv.366-加齡黄斑変性 (Age-related macular degeneration)TR版                                 |                                |                                        |
|                  | Conv.367-悪性リンパ腫 (Malignant lymphoma)TR版                                               |                                |                                        |
|                  | Conv.368-歯科 (Dental Clinic)TR版                                                        |                                |                                        |
|                  | Conv.369-医療ソーシャルワーカー (Medical Social Worker)TR版<br>Conv.370-薬局 (Pharmacv)TR版          |                                |                                        |
|                  | · · · · · · · · · · · · · · · · · · ·                                                 |                                |                                        |

発音採点トレーニングのやり方

採点機能がお使い頂けます。

| smium                                                                                                    | "USER GUIDE      |
|----------------------------------------------------------------------------------------------------|------------------|
| Search Phrase/Words      In Japanese In English                                                                                                  | Clear the result |
| Conv. V Conv.23-パリウム検査(Barium test) V                                                                                                    |                  |
| Type Keywords                                                                                                    |                  |
| Condition Conv.23-パリウム検査(Barium test) 45 resuts are found Category Name                                                                          |                  |
| JP 2.3、パリウムCT検査<br>E Barium CT test                                                                                                    | 12300            |
| <ul> <li>ではパリウム造影剤を用いた変進、胃の検査を行います。</li> <li>Now, we will examine the esophagus and stomach using a barium contrast agent.</li> <li>N</li> </ul> | 12301            |
| P パリウムは波体状の金属です。                                                                                                    | 10202            |

学習したい文を クリックします。

下記のような練習画面 が展開されます。

#### 発音採点機能

| JP ではバリウム造影剤を用<br>E Now, we will examine<br>N | いた食道、胃の検査を行います。<br>the esophagus and stomach using a barium contras | t agent.             | 12301                                                                                                    |
|-----------------------------------------------|---------------------------------------------------------------------|----------------------|----------------------------------------------------------------------------------------------------|
| ractice Pronunciation                         | 10 / 0:06 — • • E                                                   |                      |                                                                                                    |
| Record 🌷                                      |                                                                     |                      |                                                                                                    |
|                                               |                                                                     |                      | li li                                                                                                    |
| Record                                        | Play Sample/ ▶ 再生                                                   | ŧ                    | _                                                                                                    |
| 発音の録音開始                                       | サンプル音源の再生                                                           | ŧ                    |                                                                                                    |
| JP ではバリウム造影剤を用                                | 」いた食道、胃の検査を行います。                                                    |                      |                                                                                                    |
| E Now, we will examine N                      | the esophagus and stomach using a barium contras                    | it agent.            | 12301                                                                                                    |
| actice Pronunciation                          |                                                                     |                      |                                                                                                    |
|                                               | •0 16 / 0:06 •0 1                                                   |                      |                                                                                                    |
| Record Uno we                                 | will examine the esophagus and stomach using a ba                   | arium contrast agent | 4                                                                                                    |
|                                               | Score 93%                                                           | Play recorded        | 10                                                                                                    |
| Evaluate                                      |                                                                     | Play recorded        |                                                                                                    |
| 採点結果表示                                        |                                                                     | 自動録音され†              | Č.                                                                                                    |
| ¥日本語発話問                                       | 手のみ、                                                                | 目身の発音を再              | り しょうしん しんしょう しんしょう しんしょ しんしょ |

#### 通訳トレーニングモードの見方

| se |                                                                                                    | ۰                       | "USER GU |                                 |
|----|----------------------------------------------------------------------------------------------------|-------------------------|----------|---------------------------------|
|    | Search Phrase/Words <pre></pre>                                                                                                    | <u>Clear the result</u> |          |                                 |
|    | Conv. V Conv.400-子宮内躜症(Endometriosis)TR版 V                                                                                                    |                         | - 81     |                                 |
|    | Type Keywords 🍨 🍳                                                                                                    |                         | - 81     |                                 |
|    | Condition Conv. Conv.400-子宮内膜症(Endometriosis)TR版 🕉 resuts are fo<br>Category Name                                                                                                    | und                     |          |                                 |
|    | JP 子宮内談症<br>V Endometriosis<br>T                                                                                                    | 40000                   |          | · 緑のフレーム                        |
|    | JP こんにちは。<br>V Xin chào chị/ cô.<br>T                                                                                                    | 40001                   |          | 医師や病院スタッン<br>のセリフ。<br>日本語の音声を聞い |
|    | JP<br>今日はどうなさいましたか?<br>V<br>Hôm nay chị/cô đã có triệu chứng như thế nào vậy?<br>T                                                                                                    | 40002                   |          | て、英語に訳してみ<br>ましょう。              |
|    | <ul> <li>V Trong vài tháng gâh đây tôi đau quặn bụng lúc kinh nguyệt, mặc dù có uông thuốć giảm đau đượcbán trên thị trường cũng trở nên không có tác dụng được nữa.</li> <li>JP ここ数ヶ月生理痛が強くなって市販の痛み止めを飲んでも効かなくなっちゃったんです。</li> </ul> | 40003                   | ]-       | ・ <b>青のフレーム</b><br>患者のセリフ。      |
|    | <ul> <li>V Khi tình trạng tôi tệ tôi nghi đi làm công ty mất mâý ngày,nên có lúc còn bị câộ trên bảo Có phải giả vở bị bệnh hay không ? nữa cơ đâý.</li> <li>JP ひどい時は何日も会社を休んで、上司には仮病じゃないのかなんて言われたこともありました。</li> </ul>               | 40004                   |          | 英語の音声を聞いて                       |
|    | JP それは大変ですね。<br>V Như vậy thì vất và nhi.<br>T                                                                                                    | 40005                   |          | しよう。                            |

#### 学習に役立つ各種機能の使い方 ~各種設定の開き方~

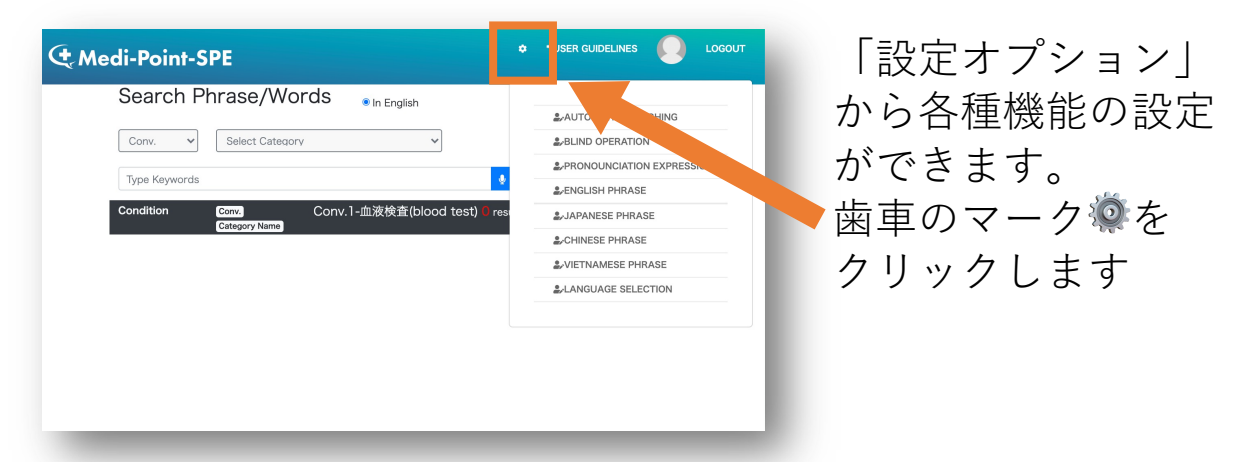

\*歯車マークが見えない場合は、ブラウザの画面サイズを大きくするか、 画面を縮小してください。

※次ページ以降でご紹介する機能は、ログイン時は全てOffになっております。 15

#### 各種表示の切り替え方

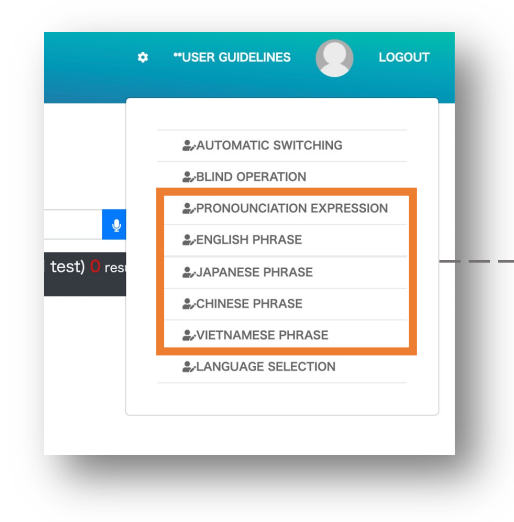

表示させたいものを 切り替えることが可能です。

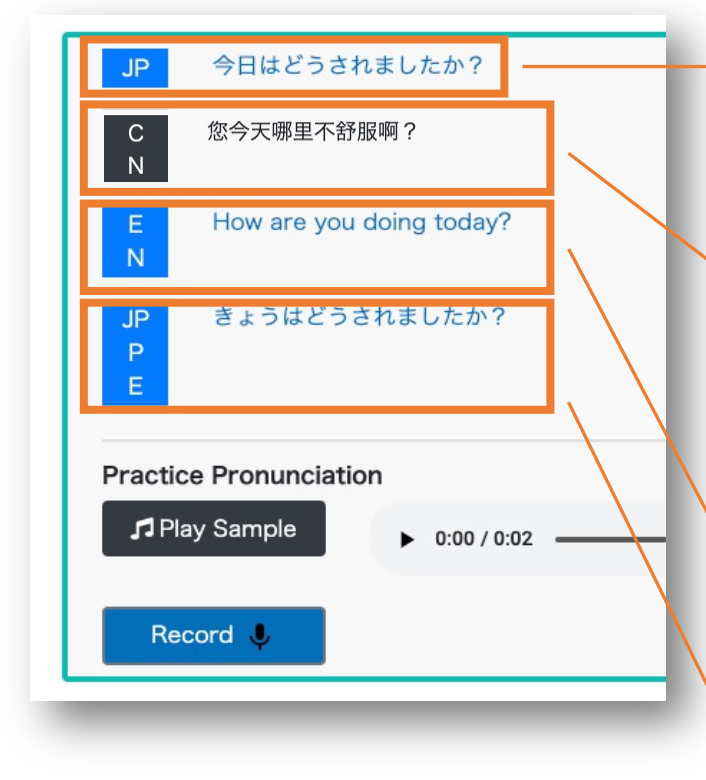

#### **JAPANESE PHRASE**

日本語の表示 ON/OFF ※デフォルト時ON

#### **CHINESE PHRASE**

中国語の表示 ON/OFF ※デフォルト時ON

#### ENGLISH PHRASE 英語の表示 ON/OFF

**PRONUNCIATION EXPRESSION** 日本語のよみがなの表示 ON/OFF

#### ブラインド機能 〜画面上の文章を隠すことができます〜

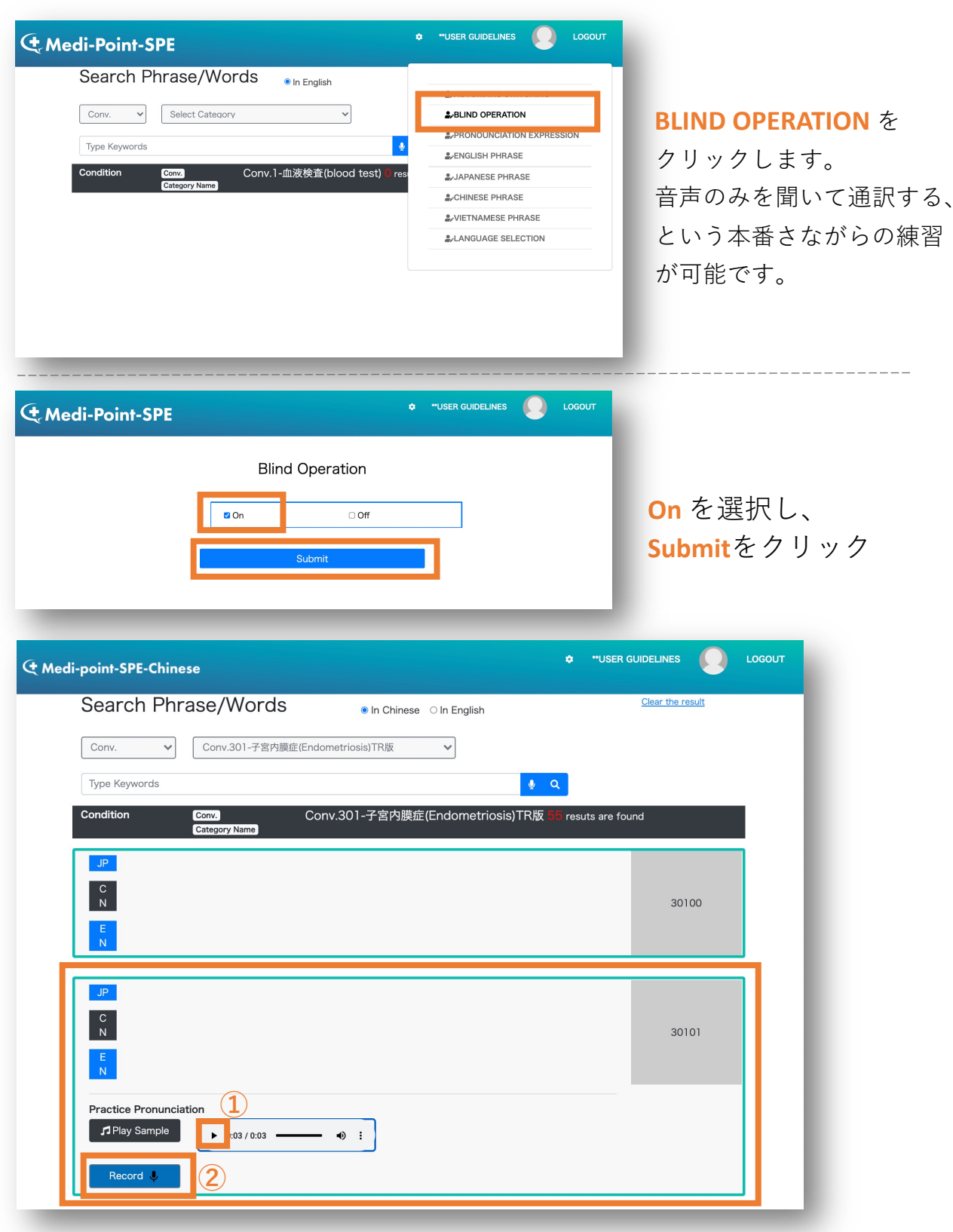

**BLIND OPERATION** 文の表示が消えます。

①音声が再生できます。

②「Record」を押し、聞こえた音声を通訳してください。

#### 自動再生機能

| Search Phrase/Words                          |                           | AUTOMATIC SWITCHIN                     |
|----------------------------------------------|---------------------------|----------------------------------------|
|                                              | AUTOMATIC SWITCHING       |                                        |
| Conv. V Select Category V                    | SUBLIND OPERATION         | ────────────────────────────────────── |
| Turna Kasaunorda                             | PRONOUNCIATION EXPRESSION |                                        |
| Type roymous                                 | LAPHRASE                  | ONにすると、発音計                             |
| Condition Conv. Conv.1-血液検査(blood test) eres | AJAPANESE PHRASE          |                                        |
|                                              | ACHINESE PHRASE           | が終わった後、目動                              |
|                                              | 2/VIETNAMESE PHRASE       |                                        |
|                                              | & LANGUAGE SELECTION      | 次の文章に進みます。                             |
|                                              |                           |                                        |

#### おすすめの学習方法

①まずは、文章が表示がされた状態で会話の流れを確認します。

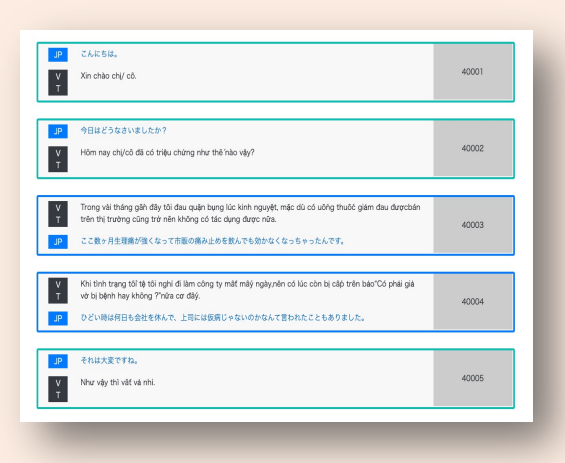

②次に、**ブラインドモード**(BLIND OPERATION) をONにします。

音声のみを聞いて通訳する、という通訳現場さながらの練習が可能です。

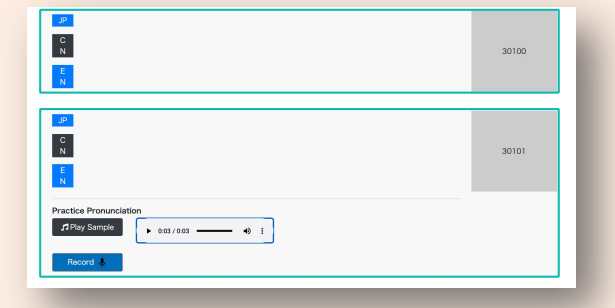

※ブラインドモードの設定の仕方は前ページにあります。

# 〈ベトナム語版〉

#### 〈ベトナム語版〉Medi-point-SPE-ML-VT 通訳トレーニング版 ※日本語学習者向け

#### Conv.の内容選択について

| Search Phrase/Words                                                           | i Japanese                                     |
|-------------------------------------------------------------------------------|------------------------------------------------|
| Copy Select Category                                                          |                                                |
|                                                                               |                                                |
| Type Keywords                                                                 | 🧶 Q                                            |
| Condition Conv. Conv. 1-血液核<br>Category Name                                  | 食査(blood test) <mark>G</mark> resuts are found |
|                                                                               |                                                |
|                                                                               |                                                |
| $\leftrightarrow$ $\rightarrow$ $C$ $\triangleq$ taurisjapan-ai.com $\bullet$ | 🕸 Q 🛧 🔘 🗯 🔃 :                                  |
|                                                                               |                                                |
| Coursels Diverses (Missish                                                    | Class the second                               |
| Search Phrase/Words <pre></pre>                                               | Clear the result                               |
| nv. V Select Category                                                         |                                                |
| Conv.400-子宮内膜症(Endometriosis)TR版                                              |                                                |
| Conv.401-B型肝炎(Hepatitis-B)TR版                                                 |                                                |
| Condition Conv.402-境界型糖尿病(b-diabetes)TR版                                      | found                                          |
| Conv.403-胃潰瘍(gastric-ulcer)TR版                                                |                                                |
| Conv.404-過敏性腸(Irritable bowel) IR                                             |                                                |
| Conv.405-逆流性黄道炎(Retiux Esophagitis)TR版                                        |                                                |
| Conv.406-フロウイルス感染_IR版<br>Conv.407 明石 TPHE                                     |                                                |
|                                                                               |                                                |
| Conv.408-ネクローゼ症候群_IR版<br>Conv.409-會勝当生 TB版                                    |                                                |
| Conv.410-狭心症 TR版                                                              |                                                |
| Conv.411-脳卒中 TR版                                                              |                                                |
| Conv.412-頭痛(headache)TR版                                                      |                                                |
| Conv.413-気管支喘息_TR版                                                            |                                                |
| Conv.414-COPD_TR版                                                             |                                                |
| Conv.415-膀胱鏡検查_TR版                                                            |                                                |
| Conv.416-尿路結石(Urinary Stone)TR版                                               |                                                |
| Conv.417-食道がん_TR版                                                             |                                                |
| Conv.418-咽頭がん_TR版                                                             |                                                |
| Conv.419-胃がん_TR版                                                              |                                                |
| Conv.420-虫重炎_TR版                                                              |                                                |
| Conv.421-乳がん_TR版                                                              |                                                |
| Conv.422-脳腫瘍_TR版                                                              | 学習したいカテゴリ                                      |
| Conv.423-下肢静脈瘤_TR版                                                            | 」日 0 / 0 * / / 「 /                             |
| Conv.424-小整脈_IR版                                                              | クリックトキオ                                        |
| CONV.425-曾祖黎正_I K版<br>Conv.426. 等册录话(Claviala Eractura)TP斯                    | ///////////////////////////////////////        |
| Conv.420-頭骨骨折(Clavicle Fracture)TR版                                           |                                                |
| CONV.422-変形性酸肉即症_IRMX                                                         |                                                |
| Conv.429-芦麻疹(Ilrticaria)TB版                                                   |                                                |
| Conv.430-心室中區欠損症 TR版                                                          |                                                |
| Conv.431-更年期障害_TR版                                                            |                                                |
| Conv.432-てんかん_TR版                                                             |                                                |
| Conv.433-痛風(Gout)TR版                                                          |                                                |
| Conv.434-MR_PET検査_TR版                                                         |                                                |
| Conv.435-肺機能検查_TR版                                                            |                                                |
| Conv.436-胃カメラ検査_TR版                                                           |                                                |
| Conv.437-大腸カメラ検査_TR版                                                          |                                                |
| Conv.438-突発性難聴_TR版                                                            |                                                |
| Conv.439-副鼻腔炎(sinusitis)TR版                                                   |                                                |
| Conv.440-網膜裂孔TR版                                                              |                                                |
| Conv.441-白内障_TR版                                                              |                                                |
| Conv.442-受付・会計_TR版                                                            |                                                |
| Conv.443-入院_TR版.xlsx                                                          |                                                |

発音採点トレーニングのやり方

採点機能がお使い頂けます。

| smium                                                                                                    | "USER GUID       |
|----------------------------------------------------------------------------------------------------|------------------|
| Search Phrase/Words      In Japanese In English                                                                                                  | Clear the result |
| Conv. V Conv.23-パリウム検査(Barium test) V                                                                                                    |                  |
| Type Keywords                                                                                                    |                  |
| Condition Conv.23-パリウム検査(Barium test) 45 resuts are found Category Name                                                                          |                  |
| JP 2.3、パリウムCT検査<br>E Barium CT test                                                                                                    | 12300            |
| <ul> <li>ではパリウム造影剤を用いた変進、胃の検査を行います。</li> <li>Now, we will examine the esophagus and stomach using a barium contrast agent.</li> <li>N</li> </ul> | 12301            |
| P パリウムは波体状の金属です。                                                                                                    | 10202            |

学習したい文を クリックします。

下記のような練習画面 が展開されます。

#### 発音採点機能

| E Now, we will examine the es | ophagus and stomach using a barium contrast a | igent.            | 12301            |
|-------------------------------|-----------------------------------------------|-------------------|------------------|
| Play Sample                   |                                               |                   |                  |
|                               | • • • •                                       |                   |                  |
| Record 🦁                      |                                               |                   | 4                |
|                               |                                               |                   |                  |
| Record                        | Play Sample/ ▶ 再生                             |                   |                  |
| 発音の録音開始                       | サンプル音源の再生                                     |                   |                  |
|                               |                                               |                   |                  |
| JP ではバリウム造影剤を用いた食             | 道、胃の検査を行います。                                  | acent             | 12301            |
| Now, we will examine the es   | opnagus and stornach using a banum contrast a | igent.            |                  |
| ractice Pronunciation         |                                               |                   |                  |
| J Play Sample ► 0:06 / 0:00   | s •) ∶                                        |                   |                  |
| Record 🌷 no we will ex        | amine the esophagus and stomach using a bariu | um contrast agent |                  |
| Evaluate 🔗                    |                                               |                   | 1                |
|                               | Score 93%                                     | Play recorded     |                  |
| Evaluate                      |                                               | Play recorded     |                  |
| 採点結果表示                        |                                               | 自動録音された           | Ċ                |
|                               | 7.                                            | 白白の恐立たる           | 5 / <del>-</del> |

#### 通訳トレーニングモードの見方

| e           |                                                                                                    | 🌣 🗝 USER GL        |                                 |
|-------------|----------------------------------------------------------------------------------------------------|--------------------|---------------------------------|
| Se          | earch Phrase/Words <pre></pre>                                                                                                    | Clear the result   |                                 |
| Co          | onv. 💙 Conv.400-子宫内跟症(Endometriosis)TR版 💙                                                                                                    |                    |                                 |
| Тур         | pe Keywords 🎍 🍳                                                                                                    |                    |                                 |
| Con         | dition Conv. Conv.400-子宮内膜症(Endometriosis)TR版 19<br>Category Name                                                                                                    | resuts are found   |                                 |
| J<br>N<br>T | P 子宮内謨症<br>V Endometriosis<br>T                                                                                                    | 40000              | ― 緑のフレーム                        |
| J<br>N<br>T | P こんにちは。<br>V Xin chào chị/ cô.<br>T                                                                                                    | 40001              | 医師や病院スタッフ<br>のセリフ。<br>日本語の音声を聞い |
| J           | P<br>今日はどうなさいましたか?<br>V Hôm nay chị/cō đã có triệu chứng như thế nào vậy?<br>T                                                                                                    | 40002              | て、英語に訳して <i>。</i><br>ましょう。      |
|             | <ul> <li>V Trong vài tháng gâh đây tôi đau quặn bụng lúc kinh nguyệt, mặc dù có uông thuốć giảm đa trên thị trưởng cũng trở nên không có tác dụng được nữa.</li> <li>P ここ数ヶ月生理痛が強くなって市販の痛み止めを飲んでも効かなくなっちゃったんです。</li> </ul> | u đượcbán<br>40003 | ー <b>青のフレーム</b><br>患者のセリフ。      |
|             | <ul> <li>Khi tình trạng tõi tệ tôi nghi đi làm công ty mất mấý ngày,nên có lúc còn bị cấp trên bảo "Cơ<br/>vờ bị bệnh hay không ?"nữa cơ đấy.</li> <li>ひどい時は何日も会社を休んで、上司には仮病じゃないのかなんて言われたこともありました。</li> </ul>              | phải giả<br>40004  | 英語の音声を聞いて                       |
|             | P それは大変ですね。<br>V Như vậy thì vất và nhì.<br>T                                                                                                    | 40005              | しょう。                            |

#### 学習に役立つ各種機能の使い方 ~各種設定の開き方~

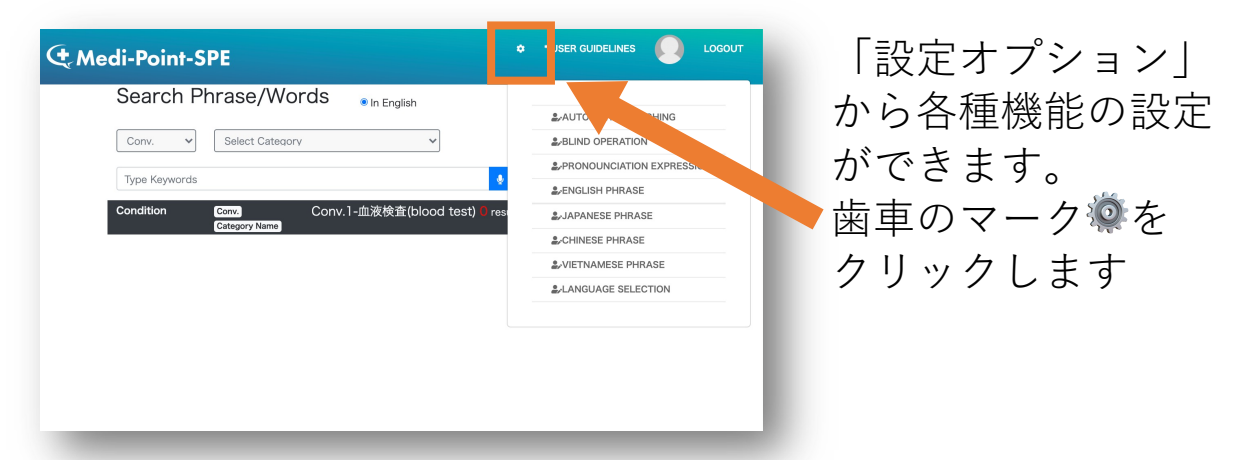

\*歯車マークが見えない場合は、ブラウザの画面サイズを大きくするか、 画面を縮小してください。

※次ページ以降でご紹介する機能は、ログイン時は全てOffになっております。 22

各種表示の切り替え方

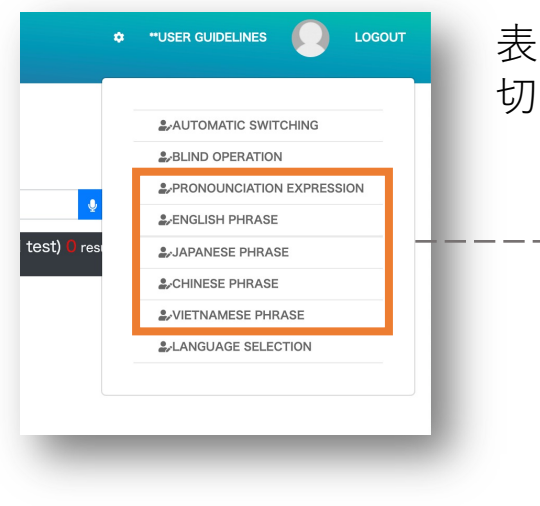

表示させたいものを 切り替えることが可能です。

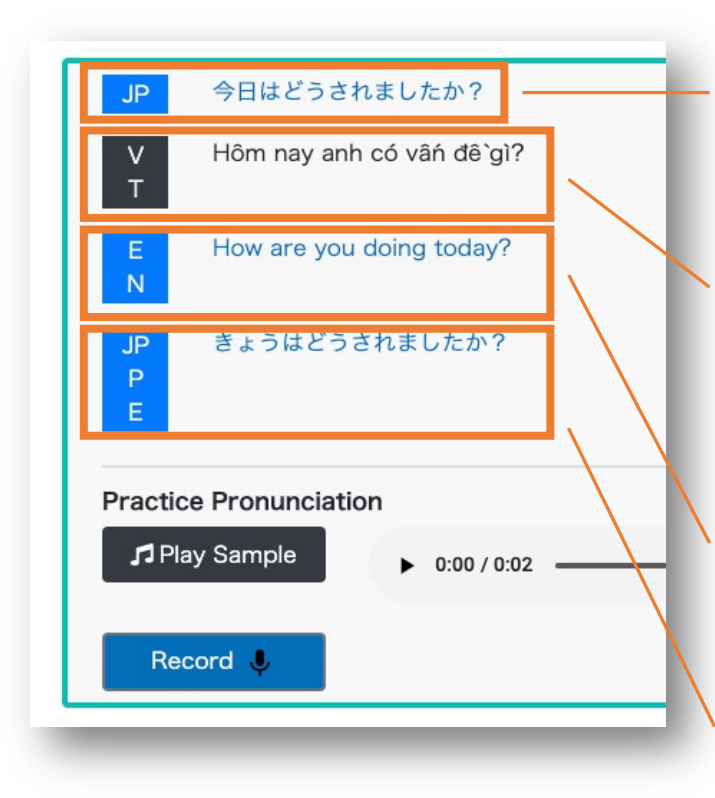

JAPANESE PHRASE 日本語の表示 ON/OFF ※デフォルト時ON

#### **VIETNAMESE PHRASE**

ベトナム語の表示 ON/OFF ※デフォルト時ON

ENGLISH PHRASE 英語の表示 ON/OFF

**PRONUNCIATION EXPRESSION** 日本語のよみがなの表示 ON/OFF

#### ブラインド機能 〜画面上の文章を隠すことができます〜

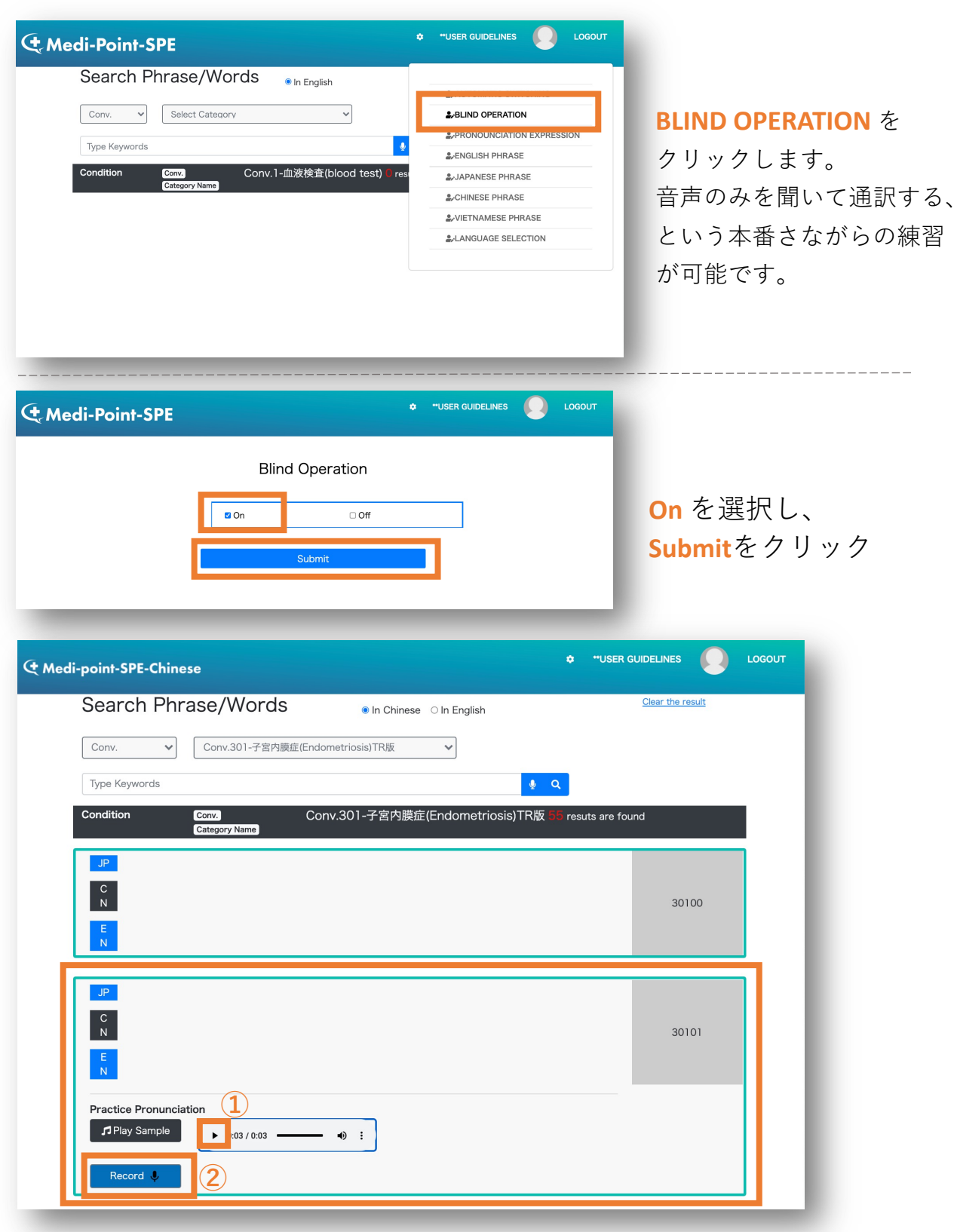

**BLIND OPERATION** 文の表示が消えます。

①音声が再生できます。

②「Record」を押し、聞こえた音声を通訳してください。

#### 自動再生機能

| Search Phrase/Words                       |                           | AUTOMATIC SWITCH |
|-------------------------------------------|---------------------------|------------------|
|                                           | AUTOMATIC SWITCHING       |                  |
| Conv. V Select Category V                 | & BLIND OPERATION         |                  |
| Turo Keisuarte                            | PRONOUNCIATION EXPRESSION |                  |
| Type Neywords                             |                           | ONにすると、発音        |
| Condition Conv. 1-血液検査(blood test) @ rest | & JAPANESE PHRASE         |                  |
|                                           | & CHINESE PHRASE          | が終わった後、目         |
|                                           | & VIETNAMESE PHRASE       |                  |
|                                           | & LANGUAGE SELECTION      | 次の文章に進みます        |
|                                           |                           | 次の文単に進めよ         |

#### おすすめの学習方法

①まずは、文章が表示がされた状態で会話の流れを確認します。

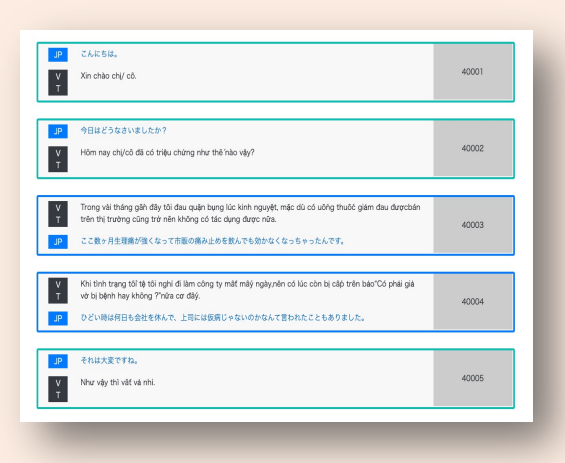

②次に、**ブラインドモード**(BLIND OPERATION) をONにします。

音声のみを聞いて通訳する、という通訳現場さながらの練習が可能です。

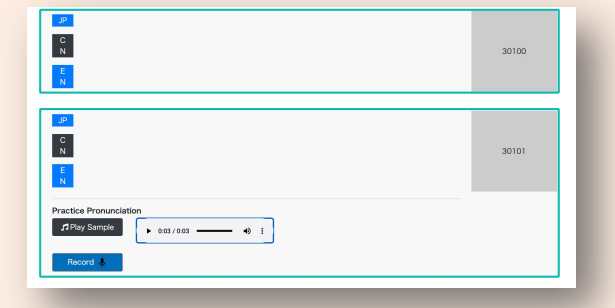

※ブラインドモードの設定の仕方は前ページにあります。